### Fundación BBVA

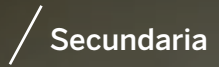

# Guía de Incorporación 2024

Jóvenes menores de 18 años

THE REPORT OF THE PARTY OF THE PARTY OF THE

Programa de becas para Chavos que Inspiran

#### Fundación BBVA

## Contenido

- Mensaje de bienvenida.
- Instrucciones para los finalistas.
- Paso 1. Conocer tu número de usuario FUN.
- Paso 2. Abrir tu cuenta bancaria en BBVA.
- Paso 3. Ingresar a la plataforma.
- Paso 4. Registrar datos en la plataforma.
- Paso 5. Cargar documentos en la plataforma (información para los finalistas del programa Chavos que Inspiran).

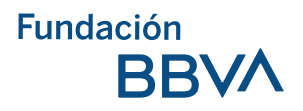

## Mensaje de bienvenida

## iFelicidades a los finalistas del Programa de Becas BBVA para Chavos que Inspiran!

Esta guía te ayudará a completar los últimos pasos de tu incorporación al programa. Aquí encontrarás las instrucciones para registrar tus datos, cargar tus documentos en la plataforma en línea y abrir tu cuenta bancaria BBVA.

Te invitamos a revisar cuidadosamente cada sección para asegurarte de completar todos los pasos de manera correcta y sin contratiempos. Las primeras cinco mil personas en finalizar correctamente su registro, serán parte del nuevo grupo de becarios BBVA.

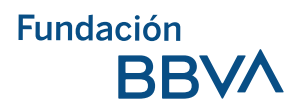

Toma en cuenta que la última etapa de registro termina el 20 de septiembre de 2024.

El equipo encargado del programa de becas revisará la información que envíes para verificar que sea correcta. Sólo se seleccionarán las y los jóvenes que completen su registro correctamente antes del 20 de septiembre de 2024.

Los resultados se publicarán el 30 de septiembre de 2024. Al llegar la fecha, podrás buscar tu número de usuario en la lista de becarios, haciendo **clic aquí.** 

|                                         | BBVA                                                                                                    |  |  |
|-----------------------------------------|----------------------------------------------------------------------------------------------------|--|--|
| Hola, P                                 | rueba:                                                                                                    |  |  |
| Graciae po<br>México, te<br>con la regr | r fu interés en participar por una beca de Pundación BBVA<br>compartenos fu usuario y una contraseña temporal para iniciar<br>sitio         |  |  |
| 0                                       | Unuamo 23701041718<br>Contraveña temporal: purtiligitog                                                                                     |  |  |
| Al logresse<br>contrasefu<br>peques, d  | por primera vez, el sistema la pedică actualizar esta<br>9. Por segundad, la contraseña estă protegida, no la copies y<br>lebes esoribirla. |  |  |
| Recuerts<br>notchos e                   | que la debes compaña fus datos de acceso a plas personas.<br>A ningún momento la acticitaremos la contaseña                                 |  |  |
| Saudon                                  | Estear atois                                                                                                    |  |  |
| Equipo Pu                               | ndación BIŞIVA Mévico                                                                                                    |  |  |

Recuerda que para consultar la lista necesitarás tu número de usuario de registro 2024, el cual te fue enviado por correo electrónico al inicio de tu registro. **Este número comienza con "24".** 

Si tu número de usuario aparece en la lista, **ifelicidades, ya eres un becario** Chavo que Inspira!

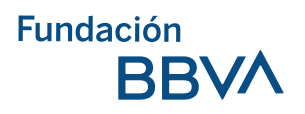

## Instrucciones para las y los finalistas

Esta guía te acompañará en cada paso del proceso para que puedas completar tu trámite. Asegúrate de leerla con atención. Durante el proceso, encontrarás estas imágenes que te indicarán cómo hacer el trámite:

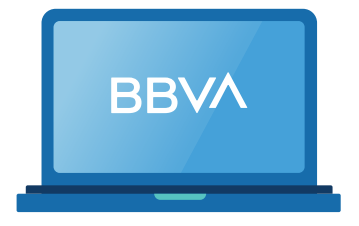

Significa que el registro se realiza en línea, a través de la plataforma BBVA.

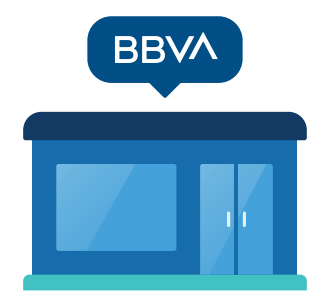

Significa que deberás acudir en persona a una sucursal de BBVA.

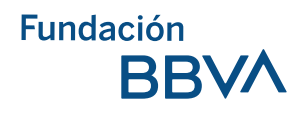

1

## Conocer tu número de usuario **FUN**

El número de usuario **FUN** es el que identifica a las y los jóvenes finalistas del programa. Consta de las letras "FUN" seguidas de ocho dígitos, por ejemplo: **FUN12345678**.

## Es importante escribirlo en mayúsculas y seguido, sin espacios.

El número de usuario llegará al correo electrónico de los finalistas. Con él, podrás acceder a la plataforma de becas, donde podrás registrar tus datos y documentos personales.

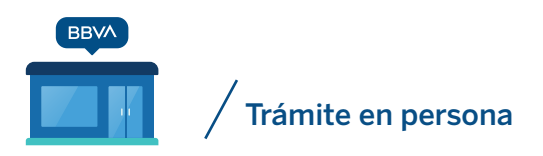

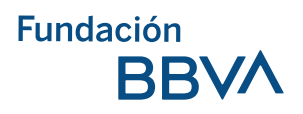

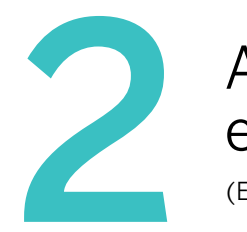

## Abrir una cuenta bancaria en **BBVA**

(Este es el único trámite que se realiza de manera presencial)

Para continuar con el proceso, la madre, padre o tutor legal del finalista menor de edad deben abrir una cuenta bancaria en una Sucursal BBVA. A continuación, se describen los pasos:

1. Descargar la carta para presentar en la sucursal BBVA. (Descargar aquí)

**2.** Acudir a una sucursal BBVA con la carta y los documentos que a continuación te indicaremos. No es necesario que el finalista esté presente.

**3.** Solicitar una cuenta Link Card para menor de edad. Menciona que estás participando en el programa de Becas Chavos que Inspiran de Fundación BBVA y muéstrales la carta.

La cuenta bancaria debe estar a nombre de la o el finalista menor de edad.

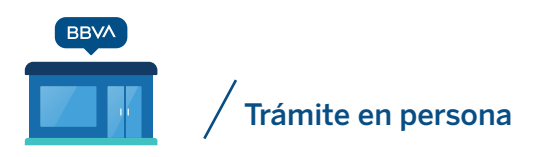

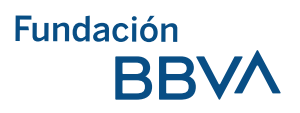

Para abrir la cuenta Link Card BBVA, la madre, padre o tutor legal del finalista debe llevar a la sucursal BBVA en original y legible, los siguientes documentos:

Acta de nacimiento del finalista.

CURP vigente del finalista. (Descargar aquí)

Comprobante de domicilio reciente, no mayor a 3 meses.

CURP vigente de la madre, padre o tutor legal. (Descargar aquí)

INE vigente de la madre, padre o tutor legal.

 Te recomendamos llevar también alguna de estas identificaciones de la madre, padre o tutor legal:

- Licencia de conducir (de la localidad donde vive).
- Pasaporte vigente.
- Cartilla única de identificación militar T.U.I.M.
- Cédula profesional.
- Tarjeta del INAPAM.
- Credencial del IMSS plastificada.
- Matrícula consular.

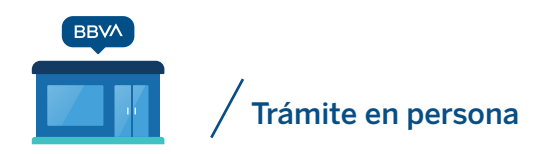

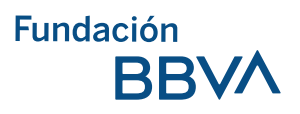

Ya que en caso de que tu INE o tu huella digital no cumpla con los requisitos, te pedirán otras dos identificaciones y será mejor que vayas preparado.

La madre, padre o tutor legal de los finalistas deben considerar lo siguiente:

- Para poder abrir la cuenta Link Card a nombre del finalista, es necesario que la madre, padre o tutor tenga una cuenta bancaria en BBVA. Si ya cuenta con una, será suficiente.
- En caso de no tener una cuenta, un ejecutivo les ayudará a abrir una cuenta digital. Cuando la cuenta esté activa, podrán abrir la del finalista.
- La cuenta del finalista debe estar a su nombre y será la que se registrará en la plataforma de incorporación.
- No es obligatorio que el finalista menor de edad acuda a la sucursal. Es suficiente con que asista la madre, padre o tutor legal.

#### Este trámite no tiene costo.

No tienes que adquirir otros productos o servicios como seguros o tarjetas de crédito.

No se requiere un saldo mínimo en la cuenta.

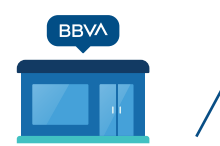

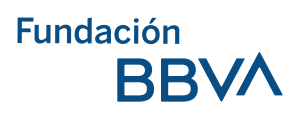

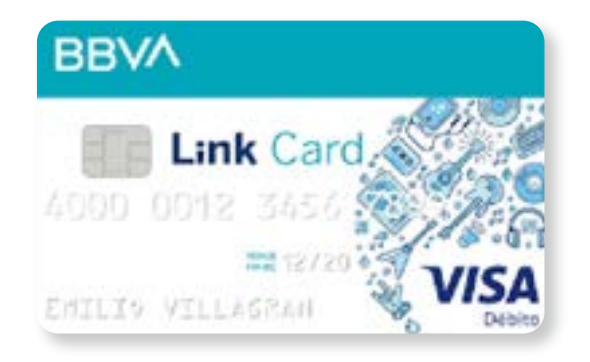

Una vez abierta la cuenta bancaria, te entregarán la tarjeta Link Card.

#### Antes de salir de la sucursal es importante hacer lo siguiente:

**1.** Revisar el número de la cuenta. Está en la parte superior izquierda del contrato y debe tener diez números.

| CARÁTULA |
|----------|
|          |
|          |
|          |

Nombre comercial del Producto: LINK CARD

2. Solicitar a la persona que te entregó la tarjeta que te dé una copia impresa del contrato, y que te muestre y subraye el número de cuenta.

**3.** Activar la tarjeta. Pide al ejecutivo que te atendió que te apoye para activar tu tarjeta en el cajero.

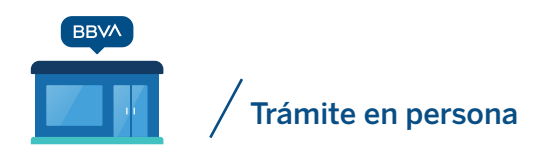

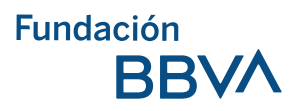

**4**. Revisar que el nombre del finalista esté bien escrito en la cuenta bancaria. El nombre que está en el contrato de la cuenta bancaria debe estar escrito igual que en el CURP y acta de nacimiento. Si es diferente, pide al ejecutivo que lo corrija y escriba correctamente.

#### ¿Cómo cambiar el NIP en el cajero?

1. Colocar la tarjeta Link Card donde indica el cajero.

**2.** Usar los botones del cajero para escribir el NIP que te dieron en la sucursal del banco.

3. En la pantalla del cajero, buscar y hacer clic en "cambiar NIP".

**4.** Usar los botones del cajero para escribir un nuevo NIP. Este será tu número de identificación personal para usar el cajero.

5. Escribir otra vez el nuevo NIP.

**6.** El cajero te mostrará un mensaje confirmando que tu NIP ha sido cambiado exitosamente.

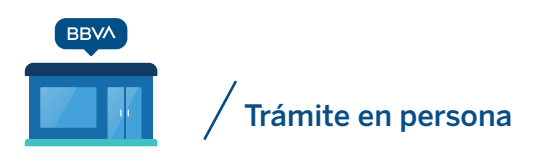

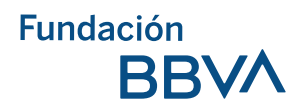

El nuevo NIP es el que usarán siempre para entrar con esa tarjeta al cajero. Si tienes alguna dificultad para abrir tu cuenta, el personal de Fundación BBVA te ayudará. Puedes hacer lo siguiente:

**1.** Solicitar el número de la sucursal a la que acudiste. El número tiene cuatro dígitos. Si no lo tienes, escribe dónde está ubicada.

**2.** Mandar un correo electrónico a: **becas\_secundaria.mx@bbva.com** escribiendo lo que sucedió, tu número de usuario FUN y el número de sucursal a la que acudiste.

#### 3. Hacer clic aquí para ingresar al formulario.

Fundación BBVA

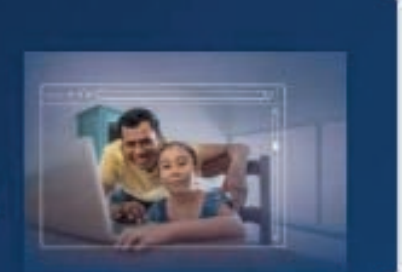

## Chavos que Inspiran 2024

### Incidencias en apertura de cuenta

Por medio del siguiente formulario te ayudaremos a resolver la incidencia que tuviste durante tu apertura de cuenta. Te pedimos leer detenidamente cada una de las preguntas y contestar la mayor cantidad de datos posibles, esto nos ayudara a darle seguimiento.

Todos los reportes serán analizados, se te dará respuesta por medio de correo electrónico en un periodo máximo de 48 hrs.

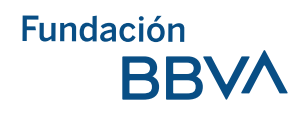

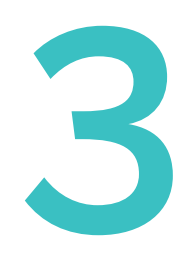

## Ingresar a la <mark>plataforma</mark>

En la plataforma se capturan los datos del finalista y se sube la imagen de los documentos que avalan su escolaridad. Deben ingresar dos días después de haber abierto la cuenta bancaria en la sucursal. Este tiempo es necesario para que el sistema de becas pueda reconocer el número. Si entras antes y no te admite ingresar datos, se podría bloquear.

#### ¿Cómo ingresar a la plataforma?

- 1. Entrar a www.fundacionbbva.mx
- 2. Escribir el número de usuario FUN del finalista.

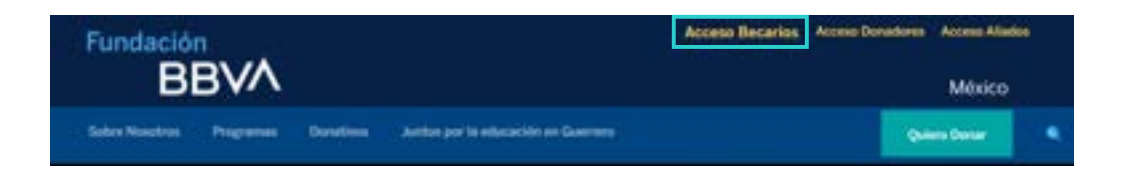

**3.** Recordar que el número empieza con las letras FUN y después tiene ocho números.

#### iBienvenido!

| Usuario FUN  | Unum     FUN12345678 |
|--------------|----------------------|
| Contraseña — | Dettende             |

BBVA

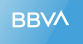

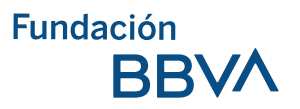

**4**. Escribir la contraseña con la que te registraste.

|             | iBienvenido!          |  |
|-------------|-----------------------|--|
| Usuario FUN | Unuare<br>FUNI2345678 |  |
| Contraseña  | Curtranefa            |  |

#### Si olvidaste tu contraseña.

1. Hacer clic en "olvidé mi usuario o contraseña" y después en "continuar".

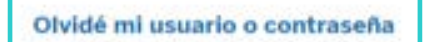

- Continuar
- 2. Escribir los datos que solicita la plataforma.

| 🔎 Recup | perar usuario o contraseña |                 |  |
|---------|----------------------------|-----------------|--|
|         | Datos del alumno           | Datos del tutor |  |
|         | Nombre                     | Nombre          |  |

- 3. Hacer clic en el botón que dice "datos a recuperar".
- 4. Seleccionar "contraseña" y hacer clic en "continuar".

| Dato a recuperar | ^ |
|------------------|---|
| Usuario          |   |
| Contrasenta      |   |
| ← Regresar       |   |

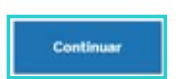

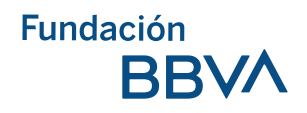

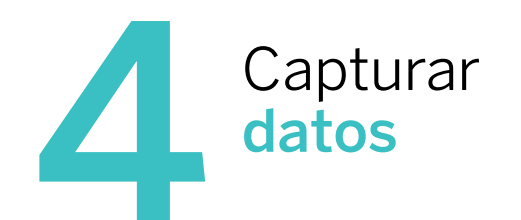

Dos días hábiles después de abrir la Cuenta bancaria BBVA, haz lo siguiente:

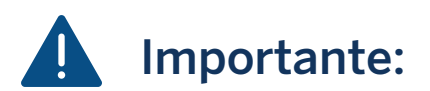

No lo intentes antes porque se puede bloquear

1. Hacer clic en "ingresa tu cuenta".

2. Escribir el número de cuenta Link Card. Se encuentra en el lado superior izquierdo del contrato del banco, recuerda que tiene diez números.

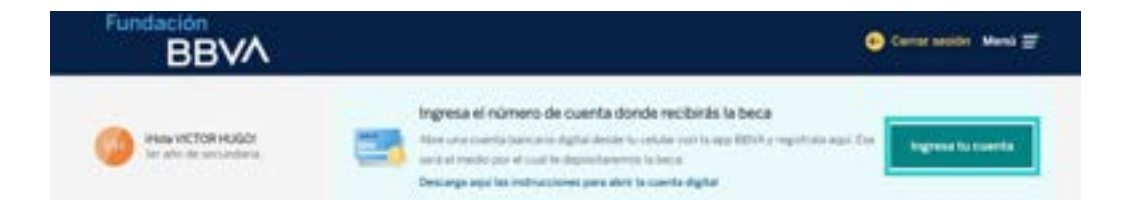

La cuenta será revisada por Fundación BBVA para asegurar que está a nombre del finalista.

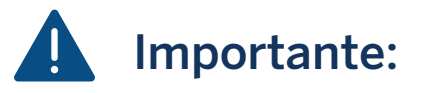

Si hay algún error en la cuenta, te avisaremos por correo electrónico y tendrás que corregir el error para poder continuar con el proceso de incorporación.

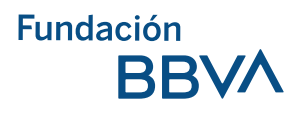

## 5 Subir documentos

Para subir los documentos, deben estar en formato PDF, PNG o JPG, pesar menos de 12 MB y que se puedan leer. Los documentos que se deben subir son:

1. Certificado de primaria.

2. Constancia de estudios con validez oficial del ciclo escolar que estás cursando (2024 – 2025).

#### Hacer los siguientes pasos uno por uno:

**1.** Asegurarse de tener todos los documentos digitales completos para poder subirlos.

2. Ubicar en la plataforma el recuadro de "carga de documentos".

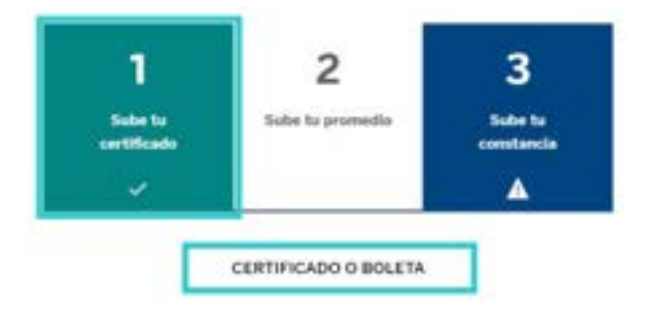

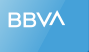

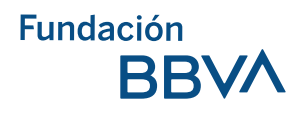

**3.** Hacer clic en el documento que se va a subir. Por ejemplo, el certificado.

**4.** Hacer clic en **"cargar archivo"** y localizar el archivo en la computadora y seleccionarlo.

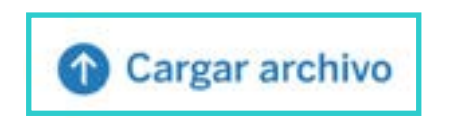

5. Hacer clic en el botón "abrir" y luego en "guardar documento".

**6.** Escribir el promedio de calificaciones que está escrito en el certificado de primaria. Recordar que es requisito indispensable de participación haber obtenido mínimo 8.0 al terminar la primaria.

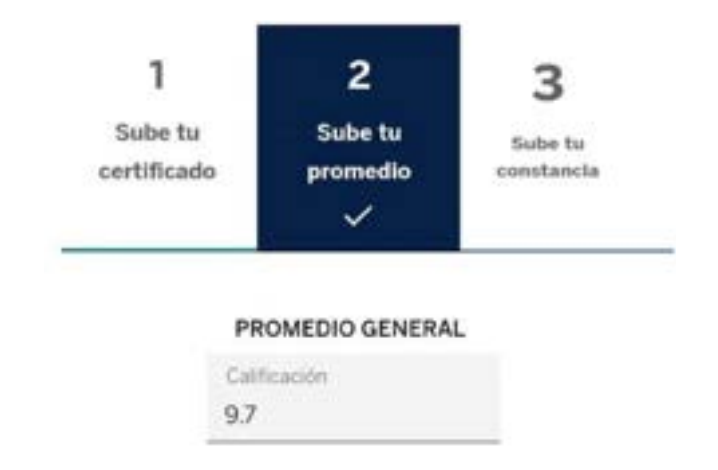

7. Hacer clic en el botón "guardar".

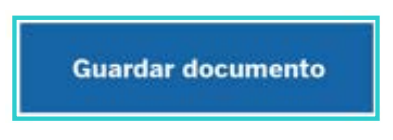

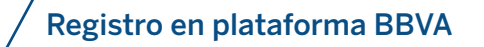

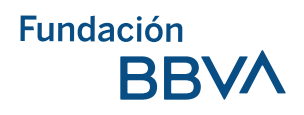

8. Subir la constancia de estudios con validez oficial del ciclo escolar
2024 – 2025. La constancia oficial de estudios debe solicitarse
a la escuela donde esté inscrito el finalista para el ciclo escolar
2024 – 2025. No son válidas las hojas de inscripción, la solicitud
de inscripción, el formato de pago y la hoja de asignación de escuela.

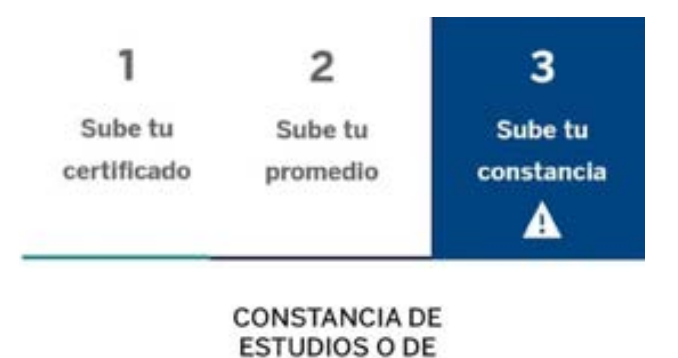

INSCRIPCIÓN

9. Hacer clic en "cargar archivo" y localizar el archivo en la computadora.

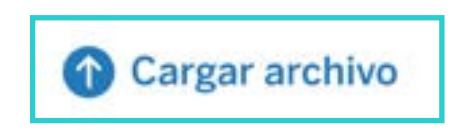

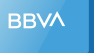

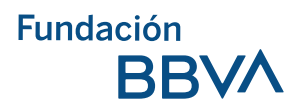

10. Hacer clic en el botón "abrir" y luego en "guardar documento".

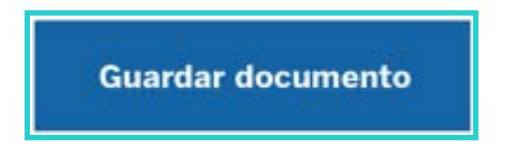

**11.** Al terminar de subir los documentos aparecerá en la pantalla el mensaje: **iBienvenido a tu plataforma!** 

| Fundación<br>BBVA                             |                                      | Cerrar sesión Mera 🗃 |
|-----------------------------------------------|--------------------------------------|----------------------|
| iHola RENATO ULISESI<br>Ier año de secundaria | off<br>Discoversid® a %s plataformat |                      |
|                                               | 1er año de sec                       | undaria              |
|                                               | ler año de secundaria                |                      |
|                                               | BOLETA Cargar archivo PROMIDIO       |                      |

Es importante no subir otra vez los documentos, sólo se debe hacer clic en el botón **"cerrar sesión".** 

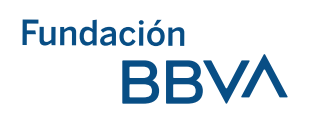

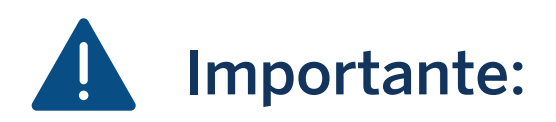

- Subir documentos o abrir la cuenta bancaria no significa que ya se tiene la beca.
- Para hacer la selección de becarios, Fundación BBVA validará que todos los datos y documentos sean correctos..
- Las primeras cinco mil personas que terminen el registro de incorporación de manera correcta serán parte del nuevo grupo de becarios.
- El proceso de incorporación del programa de Becas BBVA para Chavos que Inspiran termina el 20 de septiembre de 2024.
- Los resultados serán publicados en la página: www.fundacionbbva.mx el 30 de septiembre de 2024.

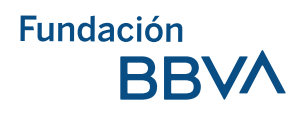

## Información para los finalistas del programa de Becas BBVA para Chavos que Inspiran

- En caso de ser seleccionado como becario del programa Chavos que Inspiran, se deberán cumplir con todos los requisitos para permanecer en el programa:
- Renovar la beca cada año (comprobar con documentos escolares que sigues estudiando y cumples con el promedio mínimo de 8.0).
- Cumplir con las actividades de formación y acompañamiento que le asignen al becario (Ruta Supérate con Fundación BBVA).

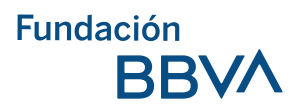

#### ¿Qué beneficios tiene ser becario del programa Chavos que Inspiran?

- Tener una beca económica de 2 mil pesos mensuales, durante los 10 meses del ciclo escolar, a lo largo de los 3 años de secundaria, siempre y cuando se cumplan las responsabilidades como becario."
- Acompañamiento integral para su desarrollo escolar y personal.
- Asesoría psicológica, académica y vocacional.
- Oportunidad de seguir becado en los niveles de preparatoria y universidad, si cumple con los requisitos de participación; realizar pruebas de talento, registrarse en la convocatoria de esos niveles y comprobar el promedio mínimo y que está estudiando.

#### ¿Dónde puedo consultar dudas?

Puedes llamar sin costo al teléfono 800 122 66 89 de lunes a viernes de 9:00 am a 6:00 pm hora de la CDMX.

Escribe al correo electrónico: becas\_secundaria.mx@bbva.com

Conéctate a las sesiones de asesoría para la incorporación y consulta aquí el calendario con las fechas y horarios en que se llevan a cabo las asesorías.